## **Portal Registration Instructions**

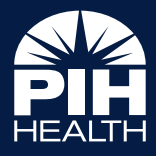

## Adding a Proxy

- 1. Click on the My Account dropdown
- 2. Select Connections

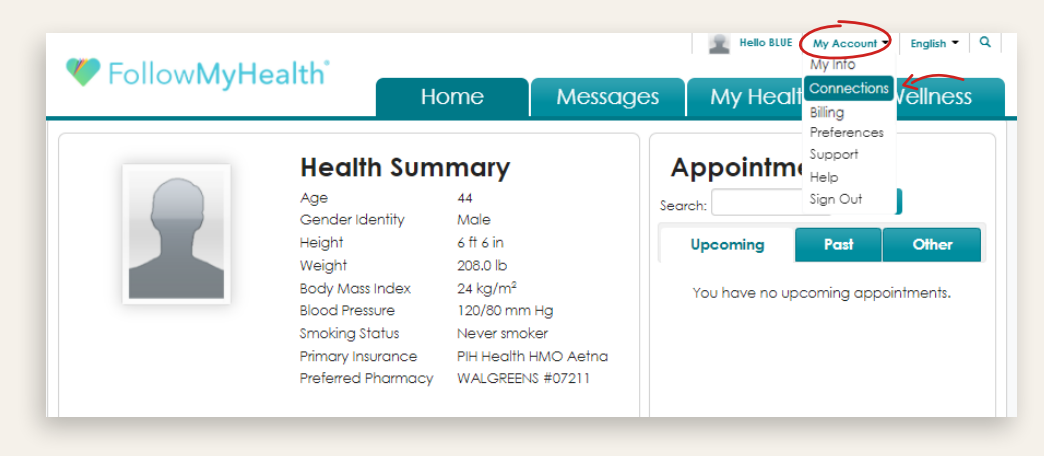

- 3. Click on Authorized Individuals: Family Members, Dependents, etc.
- Click on the Add Authorized Individual button

| · · ·                                                                                                    | Home                            | Messages                  | My Health                                 | Wellness                            |
|----------------------------------------------------------------------------------------------------|---------------------------------|---------------------------|-------------------------------------------|-------------------------------------|
| onnections                                                                                                    |                                 |                           |                                           |                                     |
| My Providers and Healthcare Organization                                                                          | 15                              |                           |                                           |                                     |
| Health Sources: Personal Monitoring Devic                                                                         |                                 |                           |                                           |                                     |
| reality sources. I ersonal monitoring bevic                                                                       | es ana Apps                     |                           |                                           |                                     |
| Authorized Individuals: Family Members, D                                                                         | es and Apps<br>Dependents, etc. |                           |                                           |                                     |
| Authorized Individuals: Family Members, D                                                                         | es and Apps<br>pependents, etc. |                           | Add Aut                                   | horized Individual                  |
| Authorized Individuals: Family Members, D<br>Provide access to your health information to<br>only or full access. | a family member or care         | e giver through FollowMył | Add Aut<br>tealth. Authorized individuals | horized Individual<br>can have read |

5. Fill out fields with the individual's information

| Add Authorized Individual                                                                                                    | ×                                                                                                    |
|----------------------------------------------------------------------------------------------------|----------------------------------------------------------------------------------------------------|
| Allow someone to access your Follow/MyHealt<br>information, schedule appointments, and cor<br>only access only allows them to view your rec<br>communicate with your providers. | In record. Full access allows them to view and edit<br>mmunicate with your providers on your behalf. Read<br>words. They will not be able to make changes or |
| Read Only Authorized Individual                                                                                                    | I O Full Access Authorized Individual                                                                                                    |
| First Name:                                                                                                    | Last Name:                                                                                                    |
| Relationship to You:                                                                                                    | Email Address:                                                                                                    |
| FollowMyHealth will send an invitation email<br>individual will be prompted to enter the invita<br>Please share the invitation code with your au<br>Invitation Code:            | io the address listed above. The authorized<br>tion code entered below to complete the process.<br>thorized individual.                                      |
|                                                                                                    | Send Invite Cancel                                                                                                    |

## **Removing a Proxy**

1. Select the proxy you want to remove and click the Remove button

| 🎔 Follow <b>MyHealth</b> °                    |                           |                          |                          | Hello BLUE My Account  English  C |                    |
|-----------------------------------------------|---------------------------|--------------------------|--------------------------|-----------------------------------|--------------------|
|                                               |                           | Home                     | Messages                 | My Health 🔻                       | Wellness           |
| Connections                                   | ;                         |                          |                          |                                   |                    |
| My Providers and Hee                          | althcare Organizations    |                          |                          |                                   |                    |
| Health Sources: Perso                         | onal Monitoring Device    | es and Apps              |                          |                                   |                    |
| <ul> <li>Authorized Individual</li> </ul>     | s: Family Members, De     | ependents, etc. (1 Auti  | norized Individual )     |                                   |                    |
|                                               |                           |                          |                          | Add Aut                           | horized Individual |
| Provide access to you<br>only or full access. | r health information to c | a family member or care  | giver through Follow/MyH | ealth. Authorized individuals     | can have read      |
| You are not currently a                       | authorized to view healt  | h information for anyone | else using FollowMyHeal  | th.                               |                    |
| The following individuo                       | als have access to your   | records:                 |                          |                                   |                    |
| Name                                          | Access                    | Health                   | Record Updates           | Remove                            |                    |
| Blanch Test                                   | Read Only                 | Active                   |                          | Rem                               | ove                |
|                                               |                           |                          |                          |                                   |                    |
| Third-Party Apps (2 A                         | (uthorized Apps )         |                          |                          |                                   |                    |
|                                               | 1-17                      |                          |                          |                                   |                    |
|                                               |                           |                          |                          |                                   |                    |

Go to **PIHHealth.org/Portal** to access your health information and start managing your care online!

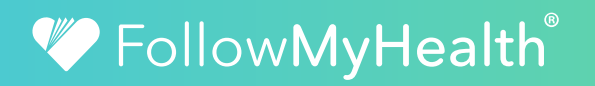

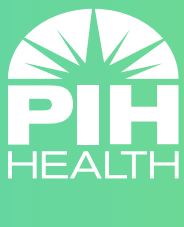

PIHHealth.org